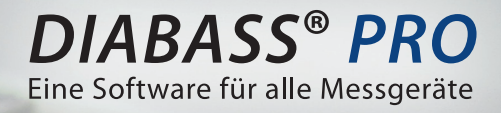

UPDATE

# Update-Assistent -Arbeitsplätze zentral aktualisieren

Ab Version 17.3.0.1 enthält *DIABASS® PRO* eine Möglichkeit, **Updates zentral auf die Arbeitsplätze** zu installieren. Der Vorteil des gewählten Lösungsansatzes ist, dass die einzelnen Arbeitsplätze/Workstations **keine Internetverbindung** benötigen, um die Updateprüfung vorzunehmen.

#### So funktioniert es:

**Der zentrale Update-Assistent prüft,** ob kostenlos bzw. im Rahmen eines bestehenden Service-Vertrags eine neuere Programmversion verfügbar ist. Diese Installationsdatei kann dann in ein gemeinsam zugängliches Installationsverzeichnis im lokalen Netzwerk gespeichert werden.

**Die einzelnen Arbeitsplätze prüfen bei jedem Start** von *DIABASS® PRO*, ob im Distributionsverzeichnis eine neue Version bereitsteht; falls ja, wird das Update von dort auf den jeweiligen Arbeitsplatz kopiert und dann installiert.

> Einfach installiert, in fünf Schritten:

# So richten Sie den Update-Assistenten ein:

# 1. Distributionsverzeichnis wählen

Wählen Sie einen Arbeitsplatz, der mit dem Internet verbunden ist.

Legen Sie die Update-CD ein und klicken Sie auf die entsprechende Schaltfläche, oder laden Sie den Update-Assistenten über Ihr Kundenkonto herunter.

Wählen Sie nun zunächst das Distributionsverzeichnis (1), in dem die Updates für die Arbeitsplätze bereitgestellt werden sollen.

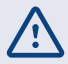

#### Bitte stellen Sie hierbei sicher:

- dass dieses Verzeichnis von allen Arbeitsplätzen im Netzwerk zugänglich ist - alle Benutzer der Arbeitsplätze hierauf Leserechte haben
- der gewählte Laufwerksbuchstabe auf allen Arbeitsplätzen identisch ist

# 2. Vertragsdaten eingeben

Klicken Sie auf den Tabellenreiter "Vertragsdaten" und geben dort die Zugangsdaten Ihres Wartungsvertrags ein (2). Klicken Sie anschließend auf "Prüfen" (3), um den Vertragsstatus zu überprüfen.

Sollten Sie noch keinen Wartungsvertrag haben, können Sie über die entsprechende Schaltfläche ein Angebot anfordern.

# 3. Internet-Einstellungen festlegen

| Über den Tabellenreiter "Internet-Einstellungen" können Sie festlegen, ob ein Proxy-Server verwende |
|----------------------------------------------------------------------------------------------------|
| werden soll bzw. dann die entsprechenden Daten eingeben.                                            |

# 4. Updates prüfen und herunterladen

Im Tabellenreiter "Allgemein" wird eine Liste der verfügbaren Updates angezeigt.

| Aktuell:         | Neueste verfügbare Version                         |
|------------------|----------------------------------------------------|
| Heruntergeladen: | Im Distributionsverzeichnis bereitstehende Version |
| Installiert      | Auf diesem Arbeitsplatz<br>installierte Version    |

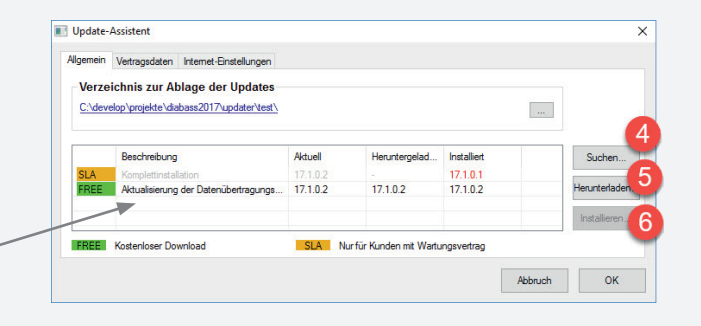

Mit der Schaltfläche "Suchen" (4) wird überprüft, ob eine neuere Programmversion verfügbar ist. Diese wird dann in der Liste angezeigt und kann mittels der Schaltfläche "Herunterladen" (5) heruntergeladen werden; die Speicherung erfolgt automatisch in das Distributionsverzeichnis. Mit der Schaltfläche "Installieren" (6) kann das Update auf dem PC installiert werden, auf dem der Update-Assistent ausgeführt wird

# 5. Arbeitsplätze aktualisieren

Beim Start von DIABASS® PRO auf den einzelnen Arbeitsplätzen wird automatisch geprüft, ob im lokalen Distributionsverzeichnis eine neuere Version bereitsteht. Nach Bestätigung durch den Benutzer wird diese dann von dort auf den jeweiligen Arbeitsplatz kopiert und installiert.

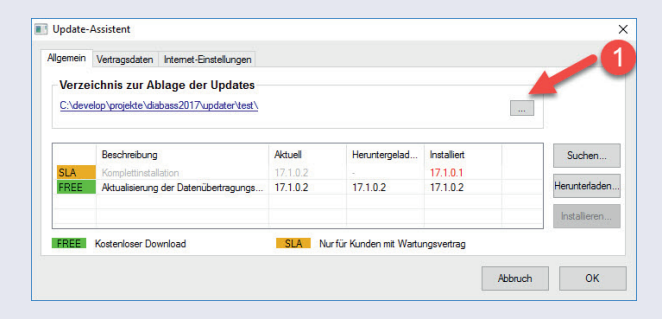

|                 | Internet-Einstellungen |                   |            |
|-----------------|------------------------|-------------------|------------|
| Vertragsdaten   |                        |                   |            |
| Kundennummer:   |                        |                   |            |
| Passwort:       | Pruren                 |                   |            |
| Vertragsstatus  |                        |                   |            |
| Vertragsstatus: | *                      | Angebot zu Wartun | osvertrag? |
| Vertragsnummer: |                        |                   |            |
|                 |                        |                   |            |
|                 |                        |                   |            |

DIABASS® PRO ist ein Produkt der mediaspects GmbH, Postfach 10 07 31, D-72307 Balingen

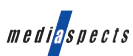